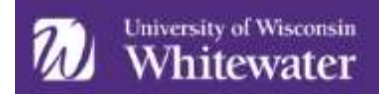

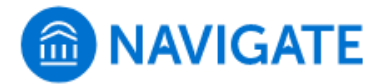

## Making an Appointment Through Navigate Student Student View

Students can make appointments with anyone in their Success Network as long as that faculty/staff member has set up availability. Students can schedule appointments through the **Appointments tab** of their Navigate Student mobile app or desktop site. Note the following workflow is showing the process through the desktop site.

To begin making setting up an appointment, click on the *Appointments* row.

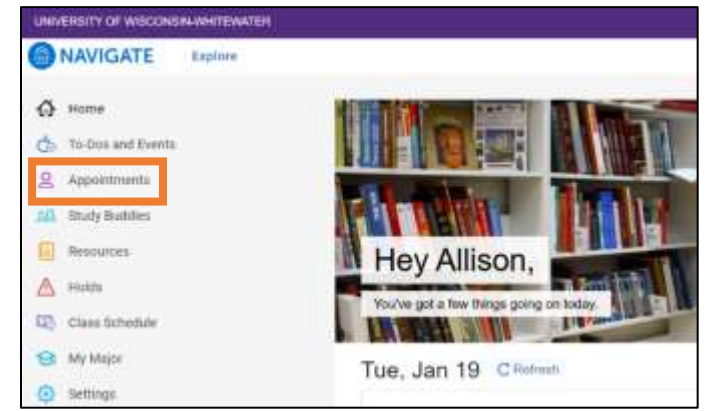

On this screen you will see any upcoming or past appointments you have made through the Navigate Student app. If your advisor or another staff member has made an appointment with you through the Navigate platform, those appointments will also show on this screen.

|                                                                           | < Ge Back / Deathboard                                      |                               |
|---------------------------------------------------------------------------|-------------------------------------------------------------|-------------------------------|
| To create a new<br>appointment, click<br><i>Schedule an Appointment</i> . | Appointments<br>Wy Appointments My Team History<br>Upcoming | Schedule an Appointment       |
| The <i>New Appointment</i> page opens.                                    | < to the subartown<br>New Appointment                       |                               |
|                                                                           | What can we help you find?                                  | Other Appointment Options     |
| You choose your Care Unit                                                 | - Hitsel type of appointment would year like to schedule?   | Main Drazili Timus            |
| and Service. In the example                                               |                                                             | Meet Junto Voor Sectore Train |
| fields named Choose the type                                              |                                                             |                               |
| of appointment you would                                                  | (Providence)                                                |                               |
| <i>like</i> and <i>Support Service</i> . You                              |                                                             |                               |
| can choose more than one                                                  | Pecca Detter (D)                                            |                               |
| Care Unit and/or Service.                                                 | Tenting, decary 199, 2023                                   |                               |

Once the Care Unit and Service are chosen, you choose a date (this can be modified) and click **Find Available Time**.

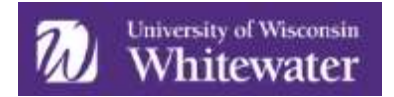

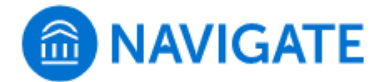

At the top of the page, you will see the options you chose on the previous page. These options can't be changed unless you select the **Start Over** link. These options are shown as "locked" as in the image below.

| ( 60    | Bath          | Dashb  | treat  |               |                     |            |                                                                                                    |
|---------|---------------|--------|--------|---------------|---------------------|------------|----------------------------------------------------------------------------------------------------|
| Ne      | w A           | pp     | oint   | me            | nt                  |            |                                                                                                    |
| All F   | Filte         | rs     |        |               |                     | Start Over | ( & Adminip) ( & Persona Concerta)                                                                                                    |
| What t  | VES of        | agipoi | trient | would         | yau ilk             | e to       | AP Allison Prather<br>Academic Advising and Exploration Center - VIRTUAL                                                                                                    |
|         | 0-104         |        |        |               |                     |            | The AAEC advises asuberts who have earned less than 24 creats and/or have not declared a major: brop-in advising and Success Coaching is evaluable for all UNIV asuberts. For more                                                                                                    |
| Service | Service       |        |        | Tau, Jan 21st |                     |            |                                                                                                    |
| 0       | <b>H</b> able | ( Osno | *179   |               |                     |            | $(10^{-111} \pm 0) (10^{-111} \pm 0) (10^{-1111} \pm 0) (10^{-1111} \pm 0) (10^{-1111} \pm 0) (10^{-1111} \pm 0) (10^{-11$ |
| Pics a  | Data          | Ø.:    |        |               |                     |            | Pri Jan 22nd                                                                                                    |
| <       |               | Janu   | nry 20 | 21            | 10                  | >          | (10-1000) (10-1000) (10-10                                                                                                    |
| 34      | Ma            | To     | 144    | Th            | $\langle R \rangle$ | 56         |                                                                                                    |
|         |               |        |        |               | 1                   | 1          |                                                                                                    |
| 12      | 1             | 1      |        |               |                     |            | NOT, Jan 230                                                                                                    |
|         | 11            |        | 11     | 14            |                     | 16         | (10.100.00) (10.400.00) (10.40                                                                                                    |
|         | 11            | 19     | 20     | 25            | 32                  | 23         | Tue Jan 26th                                                                                                    |
| -24     | 25            | 20     | 27     | 35            | 29                  | 30         | (121-1214n)(121-1214n)(122-1214n)(122-1214                                                                                                    |

On the left is a filter panel that also shows the filters chosen, a calendar to pick a date for the appointment, and more filters to narrow appointment options. You can narrow by staff name, how you would like to meet, location, and course and adjust those filters as needed. The main panel updates to reflect filtering automatically.

*NOTE:* Availability will only show for those individuals who are a part of your assigned success team (i.e., academic advisor, peer mentor, complex director, etc.) who have availability set up.

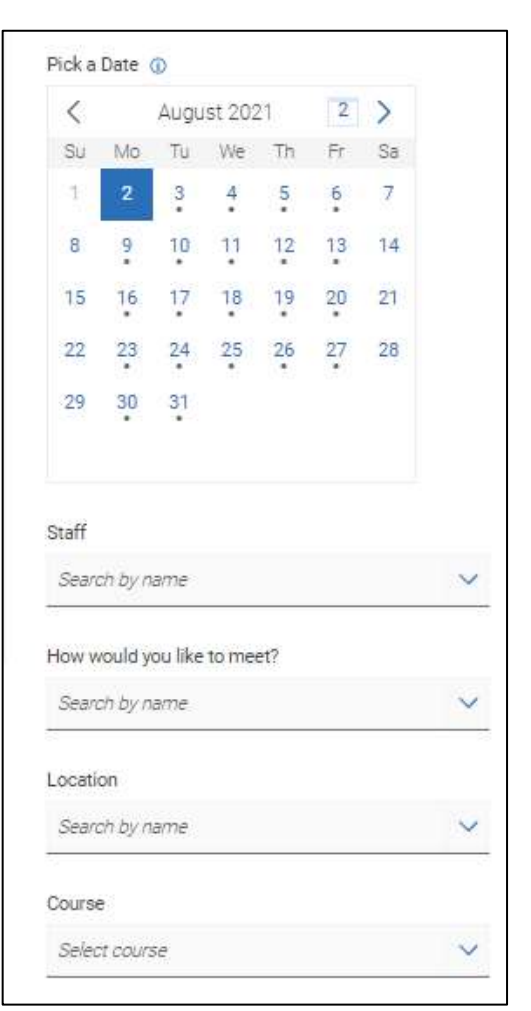

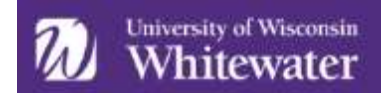

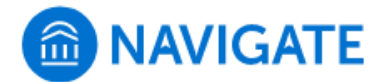

## When you choose an appointment time, regardless of filters chosen, the Review Detail page opens.

| mait type of appointment would you like to schedule?<br>dirating                                                                                                | Service<br>Academic anthror Schedule Conterine                                                                      |
|----------------------------------------------------------------------------------------------------|----------------------------------------------------------------------------------------------------|
| iate: -<br>e/ds/2001                                                                                                    | Time.<br>1235 PM - 1.00 PM                                                                                          |
| ocation<br>Cademic Admising and Exploration Derner<br>The AAEC admises students who have earned less than 24-credits and/or have not decisited a major. Drop-in | advising and Subcess Coaching is available for all UWW students. For more information visit https://www.estu/spect. |
| Reff<br>Incy Buchman (Your Advator)                                                                                                    |                                                                                                    |
| tow would you like to meet?                                                                                                    |                                                                                                    |
| onametatori) destribinere v                                                                                                    |                                                                                                    |
| to, are seeing the only meeting type available for this time stat.                                                                                              |                                                                                                    |
| Novici you like to share wrything stan?                                                                                                    |                                                                                                    |
| Abit your comments here                                                                                                    |                                                                                                    |
|                                                                                                    |                                                                                                    |
| Terral Deserves                                                                                                    |                                                                                                    |
| HTTP://def.will.be.sent.to.appards/13@ummiedu                                                                                                    |                                                                                                    |
|                                                                                                    |                                                                                                    |
| Text Message Reminder                                                                                                    |                                                                                                    |
| hore Number for Text Reminder                                                                                                    |                                                                                                    |
| 4084368665                                                                                                    |                                                                                                    |
|                                                                                                    |                                                                                                    |
| Echedule                                                                                                    |                                                                                                    |
|                                                                                                    |                                                                                                    |

like if no other meeting type option is available. You can enter a comment and decide if you want email or text reminders. Once all the options are set, click **Schedule**.

If your appointment is scheduled, you will get a success message and the option to **View Appointments** or **Schedule Another Appointment**.

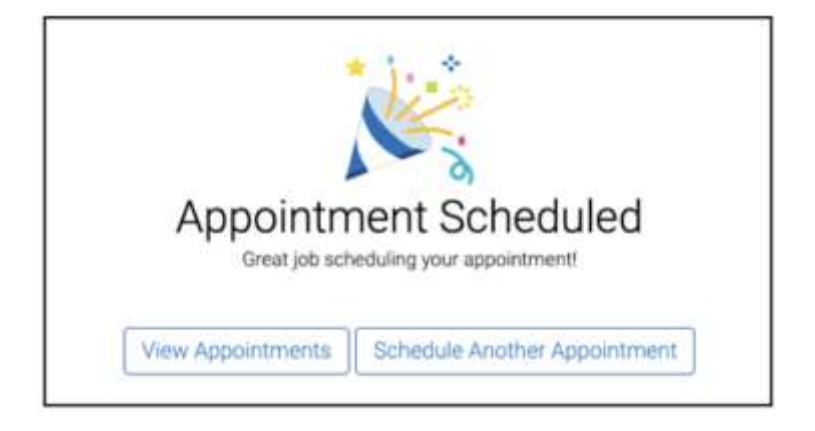